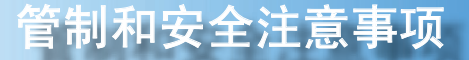

# 管制和安全注意事项

本附录列出了与此投影机有关的一般注意事项。

## FCC 声明

本设备经检测,符合 FCC 规则第 15 部分中关于 B 级数字设备的限制规定。这 些限制旨在为居家设施提供防止有害干扰的合理保护。本设备会产生、使用和 辐射无线电频率能量,如果不遵照说明进行安装和使用,可能会对无线电通信 产生有害干扰。

但是,不能保证在特定安装条件下不会出现干扰的现象。如果本设备确实对无 线电或电视接收造成了有害干扰(可通过关闭和打开设备电源来确定),建议 用户采取以下一项或多项措施来消除干扰:

- •调节接收天线的方向或位置。
- 增大设备与接收器之间的距离。
- •将此设备和接收设备连接到不同电路的电源插座上。
- 向代理商或有经验的无线电/电视技术人员咨询以获得帮助。

## 注意事项:屏蔽线缆

连接其它计算设备时必须使用屏蔽线缆,以确保符合 FCC 管制要求。

## 小心

未经制造商明确许可所进行的任何变更或修改,可能导致用户失去由联邦通信委员会授予的使用此设备的资格。

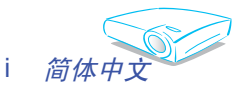

## 运行条件

本设备符合 FCC 规则第 15 部分的要求。在运行时符合下面两个条件: 1. 本设备不会产生有害干扰。

2. 本设备必须承受接收到的任何干扰,包括可能导致异常操作的干扰。

## 注意事项:加拿大用户

此 B级数字设备符合加拿大 ICES-003 的要求。

## 针对欧盟国家的符合性声明

EMC 指令 89/336/EEC (包含修正内容) 低压指令73/23/EEC (及93/68/EEC 修正指令) R & TTE 指令 1999/EC (如果产品具备 RF 功能)

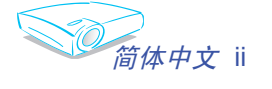

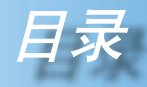

| 使用注意事项                                    | 2        |
|-------------------------------------------|----------|
| 安全信息                                      | 2        |
| 注意事项                                      | 3        |
| 眼睛安全警告                                    | 5        |
| 简介                                        | 6        |
| 产品特性                                      | 6        |
| 句装概览                                      | 7        |
| 产品概监                                      | 8        |
| , 出现 22 ································· | 8        |
|                                           | 9        |
| 连接端口                                      | 10       |
| 带鼠标功能和激光指针的遥控器                            | 11       |
| 安装指南                                      | 12       |
| 连接投影机                                     | 12       |
| 连接计算机/笔记本电脑                               | 12       |
| 连接视频                                      | 13       |
| 打开/关闭投影机电源                                | 14       |
| 打开投影机电源                                   | 14       |
| 关闭投影机电源                                   | 15       |
| 警告指示灯                                     |          |
| 调整投影图像                                    |          |
| 调整投影机图像高度                                 |          |
| 调登 <u></u> 权影机图逐同员                        | 17       |
| 用立坎判                                      |          |
| 加广注刷                                      | 10<br>10 |
| <u> </u>                                  | 10       |
| 历希亚小米半                                    |          |
| 琮1F力冮<br>节单树                              | 21<br>22 |
| <i>⊼++</i> 10<br><i>图像-</i> Ⅰ             | 23       |
| 图像-11                                     |          |
|                                           |          |
| 语言                                        |          |
| 投影设定                                      |          |
| 灯泡与电源设定                                   | 36       |
| 附录                                        | 37       |
| 故障处理                                      | 37       |
| 更换灯泡                                      | 41       |
| 兼容模式                                      |          |
| RS232 命令                                  | 43       |
| 吊顶安装                                      |          |
| Optoma 全球办事机构                             | 45       |

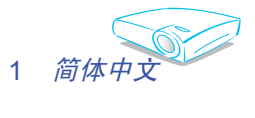

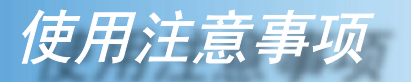

# 安全信息

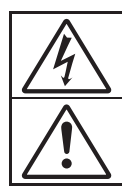

等边三角形内带箭头的电闪符号旨在警示用户:产品内部有未绝缘的"危 险电压",存在人员触电危险。

等边三角形内的惊叹号符号旨在警示用户:注意设备上标注的重要操作和 维护(维修)文字说明。.

警告:为降低火灾或电击风险,不要让本设备遭受雨淋或受潮。机壳内存在危险高 电压。不要打开机壳。应委托专业人士进行维修。

#### **B** 级辐射限制

此 B级数字设备符合"加拿大干扰成因设备条例"的所有要求。

#### 重要安全事项

- 1. 在使用本投影机之前阅读这些指导说明。
- 2. 妥善保管这些指导说明,供以后参考。
- 3. 遵循所有指导说明。
- 4. 按照制造商的指导说明进行安装。

#### A. 不要阻塞任何通风口

为确保本投影机可靠运行而不会过热,应将投影机放置在通风良好的位置。例如,不要将投影机放在床上、沙发上、地毯上或可能阻塞通风口的其它类似表面上。不要将其放在封闭空间(如书柜或壁柜)内,以免妨碍通风口正常通风。

B.**不要在靠近水的地方或潮湿的地方使用本投影机。**为降低火灾或触电 危险,切勿使本投影机遭受雨淋或受潮。

C. **不要安装在热源附近,**如散热器、加热器、火炉或其它产生热量的 设备(包括放大器)。

- 5. 清洁时使用干布。
- 6. 仅使用制造商指定的连接件/附件。
- 委托专业服务人员进行维修。当投影机由于以下等原因而损坏时,需要 维修:

■ 电源线或插头损坏等。

■液体溅入或物品掉入设备内。

不要尝试自行维修本投影机。打开或卸下机壳时存在危险电压或其它危险。请打电话给 Optoma 以联系您附近的授权服务中心。

- 不要让异物或液体进入投影机 否则它们可能接触到危险电压点或短路 元件,从而导致火灾或电击。
- 9. 留意投影机外壳上的安全标志。
- 10. 除了合格的专业服务人员外,不应让其他人调整或修理投影机。

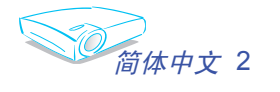

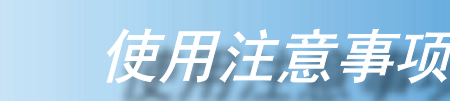

## 注意事项

*请按照本用户手册建议的所有警告、注意事项以及维护说 明进行操作,以最大程度地延长设备的使用寿命。* 

- ▲警告 切勿直视投影机镜头。以避免亮光可能会伤害您的眼睛。
- ▲ 警告 为降低火灾或触电危险,切勿使本产品遭受雨淋或受潮。
- ▲警告 请勿打开或者拆卸本产品,以免发生触电。
- 整告 更换灯泡时,请等待设备冷却后再行操作,操作要按照全部更换说明进行。
- 於一整告 本产品将自行检测其灯泡使用寿命。投影机显示警告消息 时一定要更换灯泡。
- 於一警告 更换灯泡模块(参见第 36 页)后,请在屏幕显示"灯泡 与电源设定"菜单中重新设置"灯泡更新后设定"功能。
- 於警告 为避免损坏投影机,在关闭本产品之前请让冷却风扇运转 若干分钟。
- ▲ 警告 首先打开投影机电源,然后打开信号源电源。
- ▲警告 在投影机工作过程中,请勿使用镜头盖。
- 警告 当灯泡使用寿命接近结束时,银幕上将会显示「建议更换 灯泡」信息。请与您当地的经销商或服务中心联系以尽快 更换灯泡。(参见第 41 页)

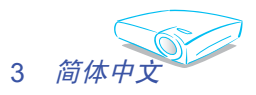

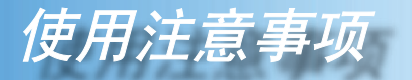

## 务必:

- ◆ 在清洁之前请先关闭投影机电源并拔掉电源插头。
- ◆ 使用蘸有中性洗涤剂的软布擦拭主机外壳。
- ◆ 如果本产品长期不用,应从交流插座中拔下电源插头。

### 切勿:

- ◆ 阻塞设备上通风口和开口。
- ◆ 使用擦洗剂、石蜡或者溶剂擦拭设备。
- ◆ 在如下条件下使用:
  - 温度过高、过低或极潮湿的环境中。
  - 易受大量灰尘和泥土侵袭的区域。
  - 任何产生强磁场的设备附近。
  - 阳光直接照射。

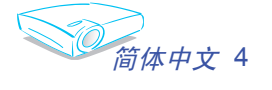

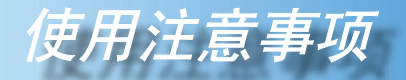

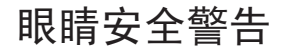

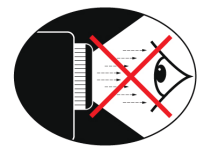

- 切勿直视投影机光束。
- 避免站在面对光线的地方,请尽量背对光线。
- 推荐使用教鞭或激光笔,以避免用户进入光线区。
- 确保投影机与屏幕和观众不在一条线上,以免讲演者注视观众时看到投影机灯泡。建议采用吊装方式,而不是将投影机放在地板或桌子上。
- 在教室中使用投影机时,如果学生回答问题时需要指向屏幕上的某个位置,务必提醒学生不要注视光束。
- 为尽量减小灯泡功耗,请使用遮光设备保持房间黑暗以降低周围光线亮度。

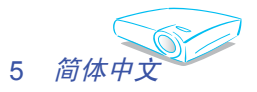

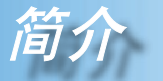

# 产品特性

感谢您选购 Optoma 投影机。本产品是一款 XGA 单芯片 0.7" Darkchip3 DLP<sup>®</sup> 投影机,主要特性如下:

- ◆ 真正 XGA, 真实呈现1024x768像素
- ◆ 德州仪器单芯片 DLP<sup>®</sup> 技术
- ◆ 与 NTSC/NTSC4.43/PAL/PAL-M/PAL-N/SECAM 和 HDTV 兼容(480i/p、576i/p、720p、1080i)
- ◆ 多项自动功能:自动检测、自动保存调整结果
- ◆ 带激光指针的全功能红外线遥控器
- ◆ 友好的多语种屏幕菜单
- ◆ 先进的数字梯形失真校正和高质量的全屏幕图像缩放
- ◆ 友好的用户控制面板
- ◆ 内置两个2W的扬声器
- ◆ 多种音频输入
- ◆ 电脑信号兼容: UXGA、SXGA+、SXGA 压缩和 SVGA、VGA 大小调整
- ◆ 兼容 Mac
- ◆ 支持 DVI(与 HDCP 兼容)
- ◆ 支持网络功能 (LAN/RS232)

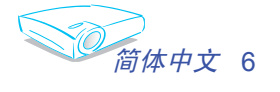

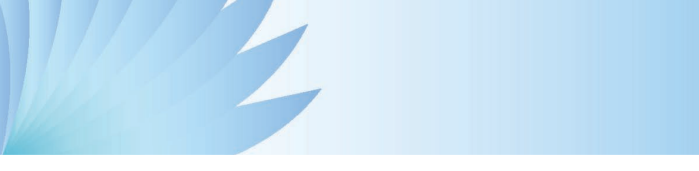

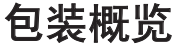

本投影机随机带有如下所示的物品,请检查包装以确保物品齐全。如果缺少任何物品,请立即与经销商联系。

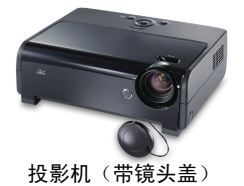

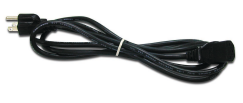

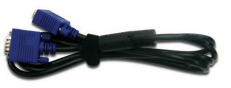

1.8 米电源线

1.8 米 VGA 线

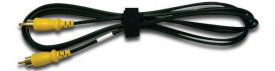

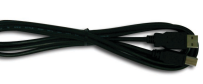

**BO** 

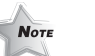

1.8 米复合视频线

1.8 米 USB 线

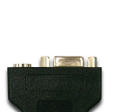

1.8 米 RS232 线

◆由于每个国家(地区)的应用存在差异,因此一些地区可能附带不同的附件。

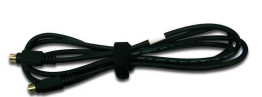

1.8 米 S-Video 线

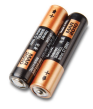

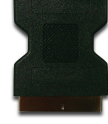

2节 AA 电池

VGA/S-Video 适配器 (选件)

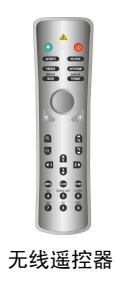

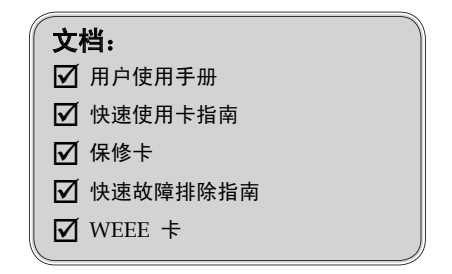

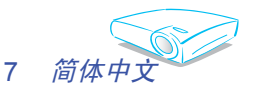

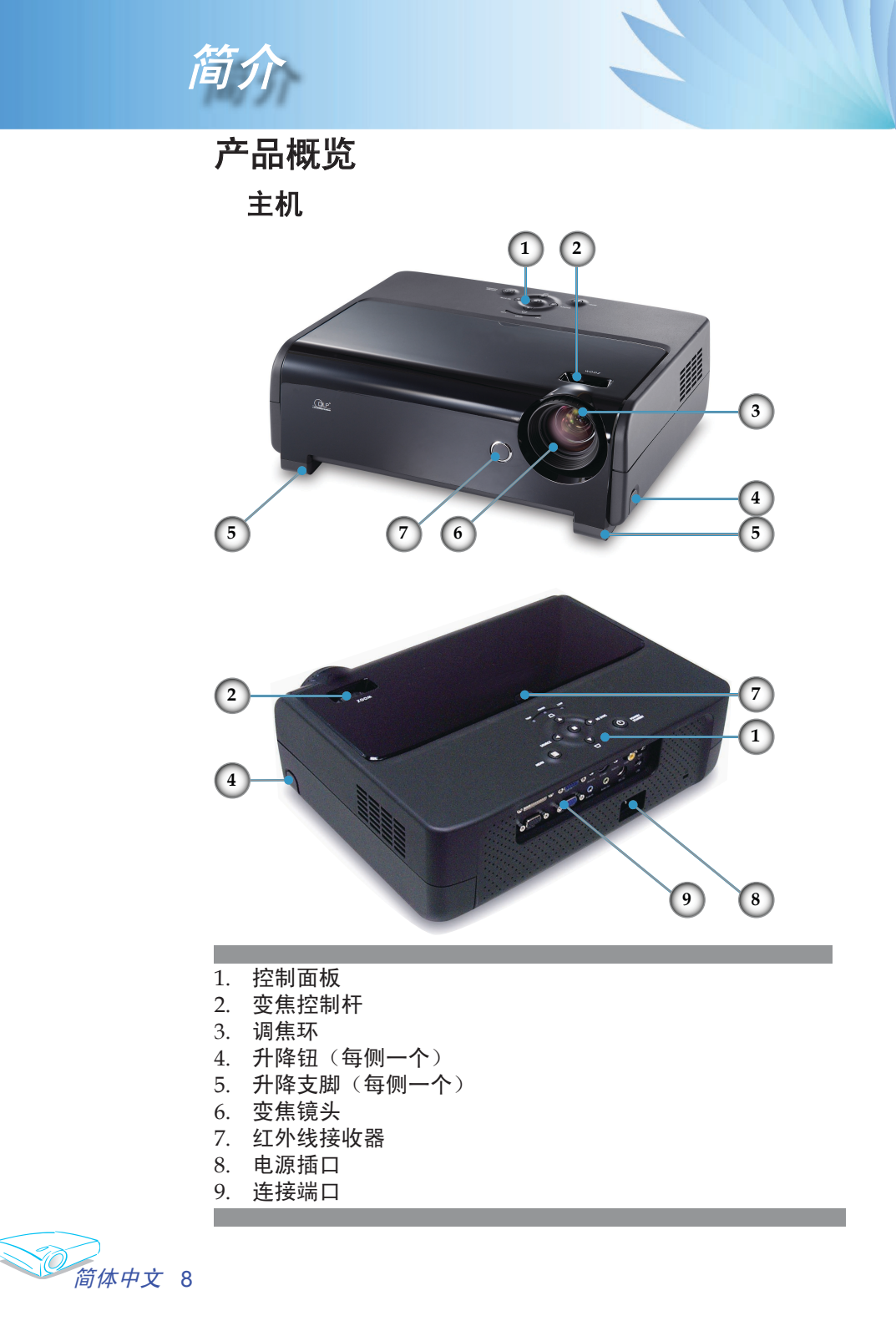

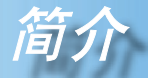

控制面板

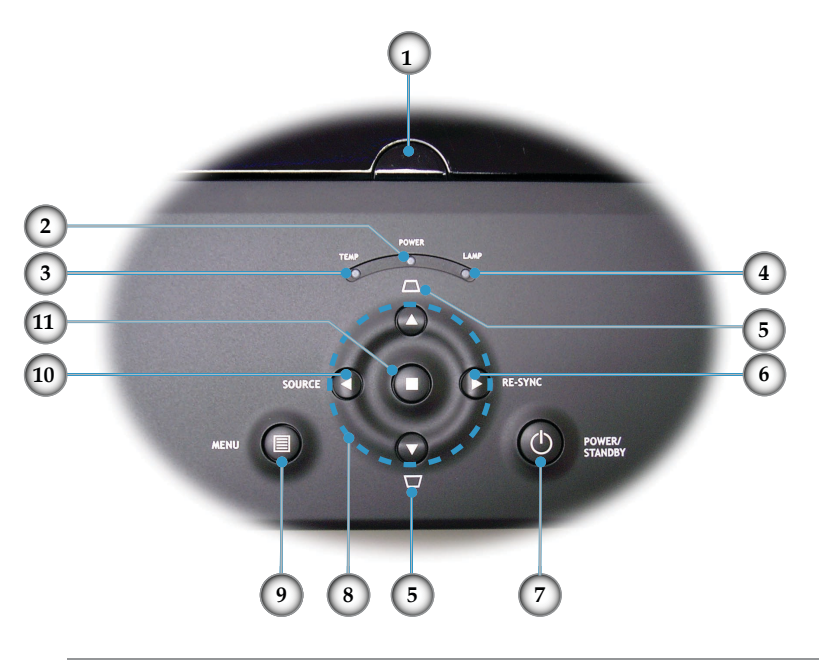

- 1. 红外线接收器
- 2. 电源/待机 LED
- 3. 温度告警 LED
- 4. 灯泡告警 LED
- 5. 梯形失真+/-
- 6. 重新同步
- 7. 电源/待机
- 8. 四向选择键
- 9. 菜单 (开/关)
- 10. 信号源选择
- 11. 确定

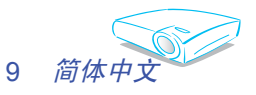

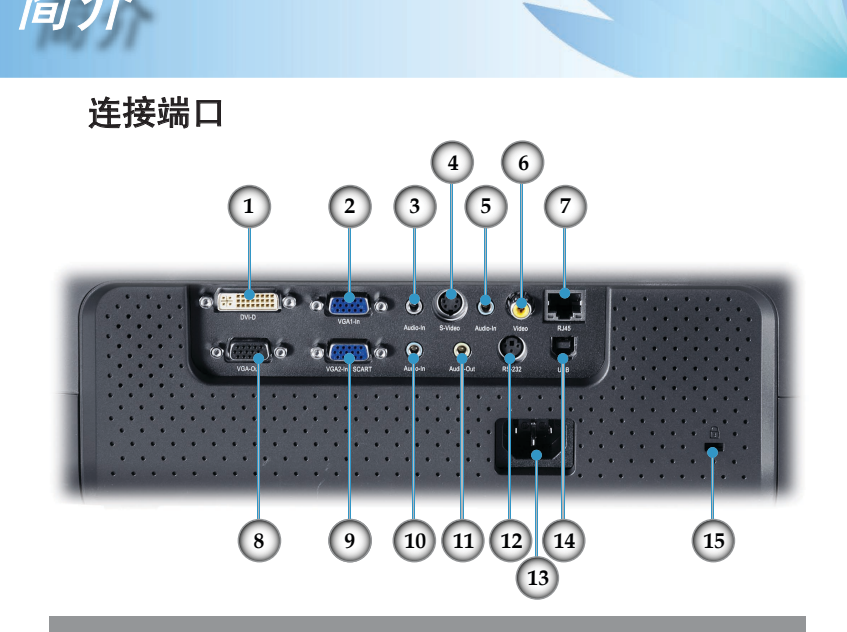

- 1. DVI-D 输入接口(PC 数字/HDTV/HDCP 输入)
- 2. VGA1-In 接口(PC 模拟信号/HD/分量视频输入)
- 3. 音频输入接口(用于 DVI-D 或 VGA1-In)
- 4. S-Video 输入接口
- 5. 音频输入接口(用于 S-Video 或 Composite)
- 6. 复合视频输入接口
- 7. 网络接口 RJ45
- 8. 显示器环路输出接口
- 9. VGA2-In SCART 接口(PC 模拟信号/SCART RGB/HD/ 分量视频输入)
- 10. 音频输入接口(用于 VGA2-In SCART)
- 11. 音频输出接口
- 12. RS232 接口
- 13. 电源插口
- 14. USB 接口(连接到 PC 以实现远程鼠标功能)
- 15. Kensington<sup>™</sup> 锁端口

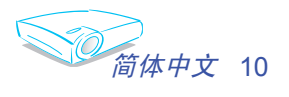

带鼠标功能和激光指针的遥控器

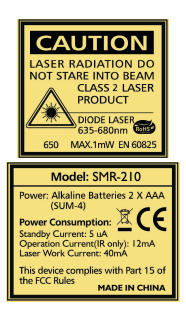

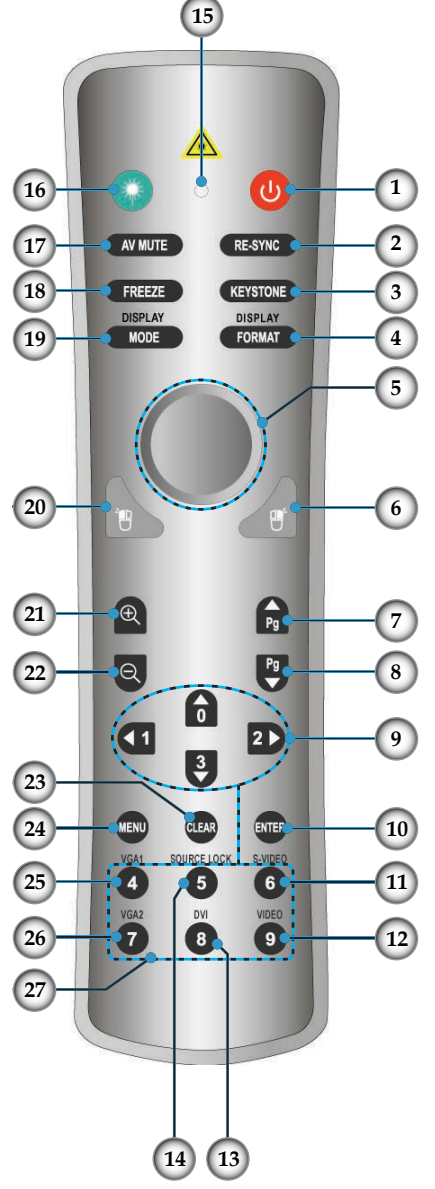

电源 重新同步 梯形修正 3. 影像比例 4. 5. 鼠标 6. 鼠标右击 7. 向上翻页 向下翻页 8. 9. 四向选择键 10. 确定 11. S-Video 信号源 12. 复合视频信号源

1.

2.

- 13. DVI 输入源
- 14. 信源锁定
- 15. 按钮 LED
- 16. 激光按钮
- 17. AV 静音
- 18. 影像冻结
- 19. 影像模式
- 20. 鼠标左击
  - 21. 放大
  - 22. 缩小
  - 23. 清除 24. 菜单
  - 25. VGA1 输入源
  - 26. VGA2 输入源
    - 27. 数字按钮

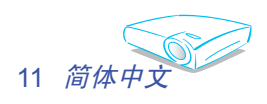

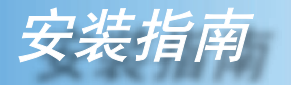

连接投影机

## 连接计算机/笔记本电脑

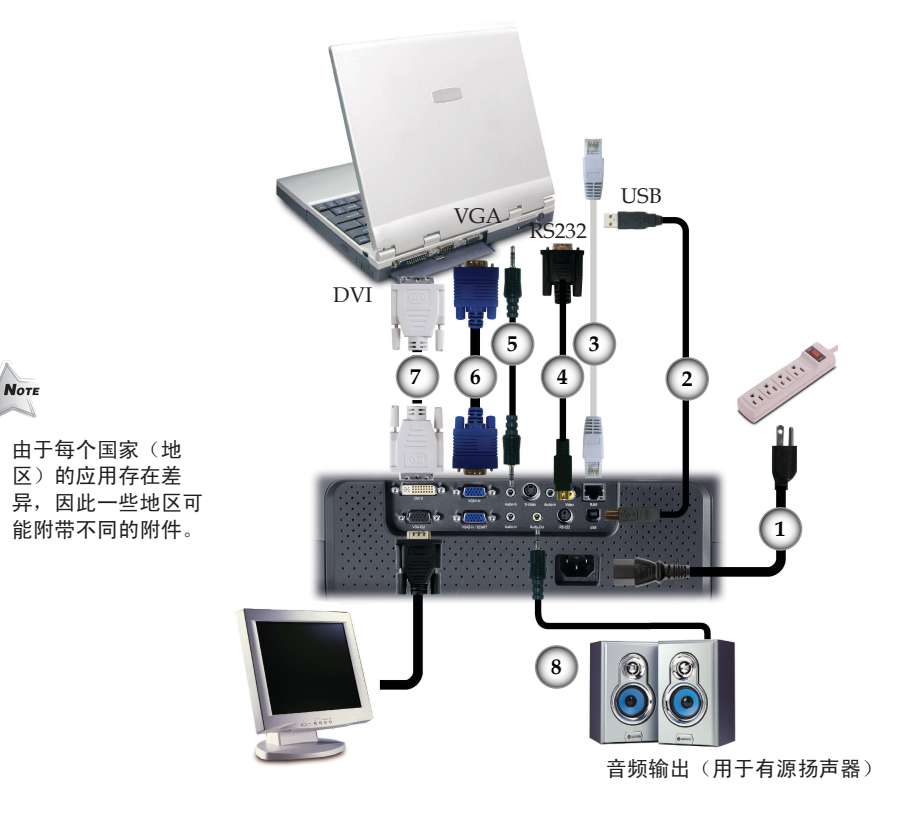

| <sup>′</sup> 1 | 电源线     |
|----------------|---------|
| 2              | USB 线   |
| 3              | 网线      |
| 4              | RS232 线 |
| 5音             | 频输入线    |
| 6VGA 至         | VGA 线   |
| 7DVI 3         | 至 DVI 线 |
| 8音             | 频输出线    |

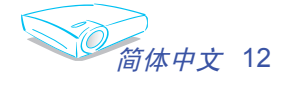

÷

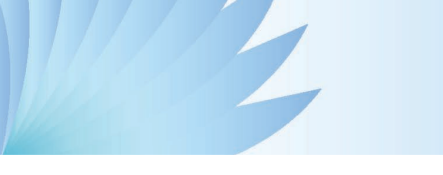

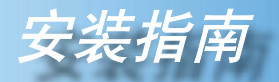

连接视频 DVD 播放机、机顶盒、 HDTV 接收器 S-Video 输出 -4 3 3 6 2 视频输出 7 1 11 9 3 ilitit. 音频输出(用于有源 10 扬声器) DVD 播放机、机顶盒、 HDTV 接收器

| <sup>-</sup> 1 |                           |
|----------------|---------------------------|
| 2              | 复合视频线                     |
| 3              | 音频输入线                     |
| 4              | S-Video 线                 |
| 5              | VGA 至 3 RCA 分量视频/HDTV 适配器 |
| 6              | RCA 分量视频线(用于 YpbPr)       |
| 7              |                           |
| 8              | HDMI 线                    |
| 9              | VGA 至 VGA 线               |
| 10             | SCART VGA/S-Video 适配器     |
| 11             |                           |
|                |                           |

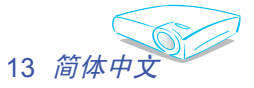

◇ 由于每个国家 (地区)的应 用存在差异, 因此一些地区 可能附带不同 的附件。

Νοτε

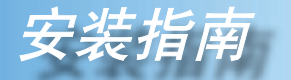

# 打开/关闭投影机电源

## 打开投影机电源

- 1. 取下镜头盖。●
- 2. 确保电源线和信号线连接牢固。电源 LED 变成红色。
- 3. 按下控制面板上的"电源/待机"按扭,指示灯点亮。 ❷ 电源 LED 变成绿色。
- 打开视频源(计算机、笔记本电脑、或视频播放机等)的电源。投影机将自动检测信号源,在"投影设定"菜单中,确认"视频源锁定"已设成"关"。

文字图案

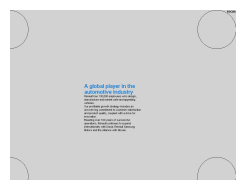

- ◆ 如果屏幕显示"无信号",请确认信号线连接是否牢固。
- ✤ 如要使用内置的测试图案,请按"AV 静音"按钮,然后按向 上箭头。
- 如果同时连接了多个信号源,可以使用控制面板上的"信号 源"按钮或遥控器上的直接信号源键进行切换。

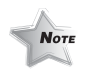

◆ 首先打开投影机电源,然后打开信号源电源。

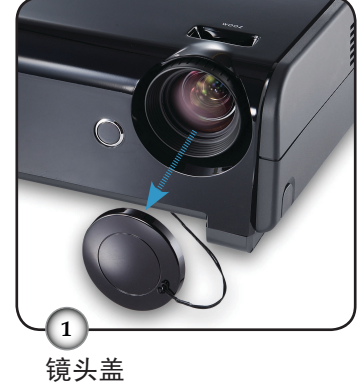

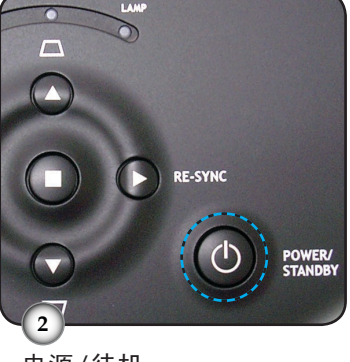

电源/待机

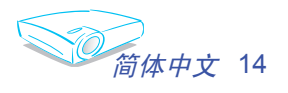

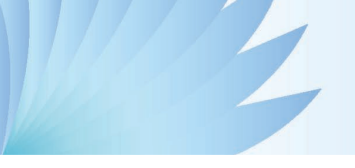

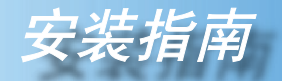

## 关闭投影机电源

按"电源/待机"按钮关闭投影机灯泡电源,投影机屏幕上会显示以下信息:

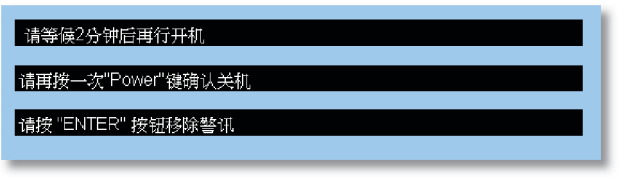

再按一次"电源/待机"按钮进行确认,否则该信息将在5秒 钟后消失。

 散热风扇继续转动约 30 秒进行散热,电源 LED 会闪烁红 色。当电源 LED 停止闪烁时,表明投影机进入了待机模 式。

在待机模式中按下"电源/待机"按钮即可重新启动投影机。

- 3. 将连接投影机的电源线从插座中拔出。
- 4. 切勿在电源关闭过程完成之后立即打开投影机电源。

## 警告指示灯

- ✤ 当 TEMP (温度)指示灯亮起红色时,表示投影仪过热。投影 机将自动关机。
- ◆ 当 LAMP(灯泡)指示灯变成红色时,表示灯泡有问题。关闭投影机电源,从插座上拔下电源线,并联络当地的经销商或本公司服务中心。参见第 45 页。
- ✤ 当 LAMP(灯泡)指示灯闪烁红色时,表示风扇不起作用。 请停止使用投影机,从插座上拔下电源线,并联络当地的经 销商或本公司服务中心。参见第 45 页。

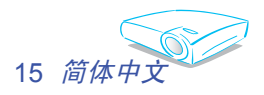

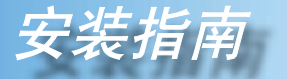

## 调整投影图像

## 调整投影机图像高度

本投影机配有升降支脚,用于调整图像高度。

<u>要升高图像:</u>

- 1. 按下升降支架按钮 ●.
- 将投影机升高到需要的显示角度 2,然后松开该按钮将升 降支脚锁定到位。
- 3. 使用支脚螺丝 8 微调显示角度。

#### <u>要降低图像:</u>

- 1. 按下升降支架按钮。
- 2. 降低图像, 然后松开该按钮将升降支脚锁定到位。
- 3. 使用支脚螺丝 8 微调显示角度。

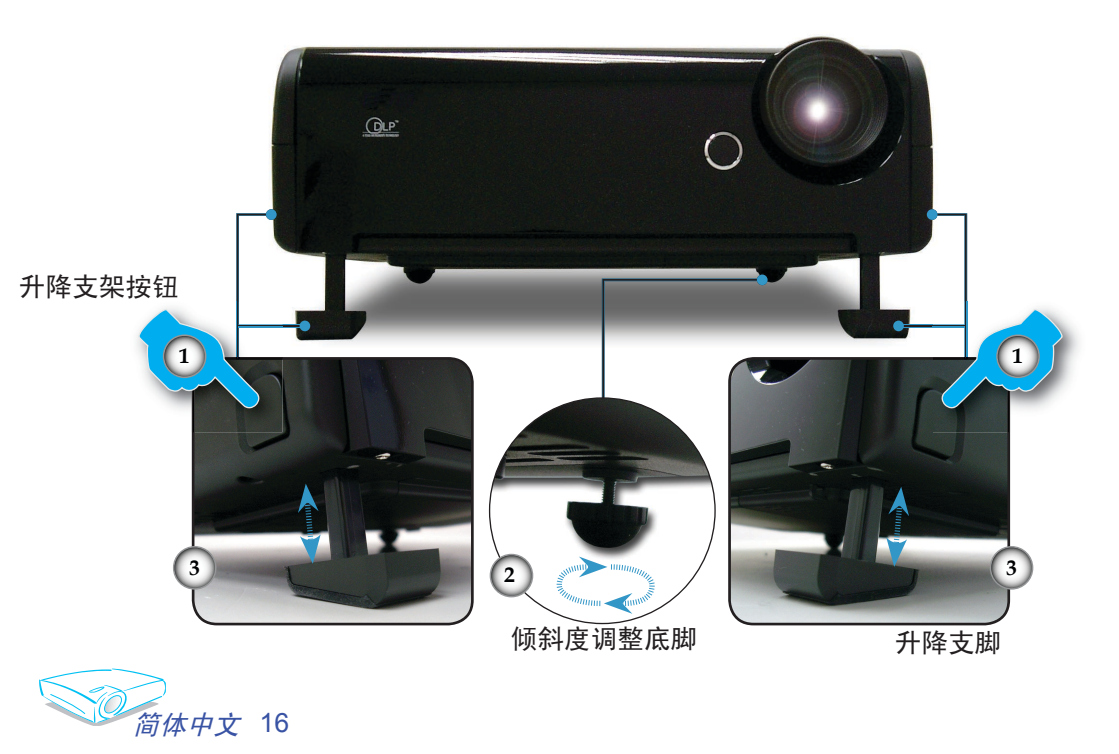

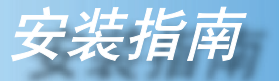

## 投影机的变焦/聚焦调整

您可以调节变焦环以放大/缩小图像。要将图像聚焦,旋转调 焦环直到图像清晰。本投影机的聚焦范围是 3.3 到 40.0 英尺( 1.0 到 12.2 米)。

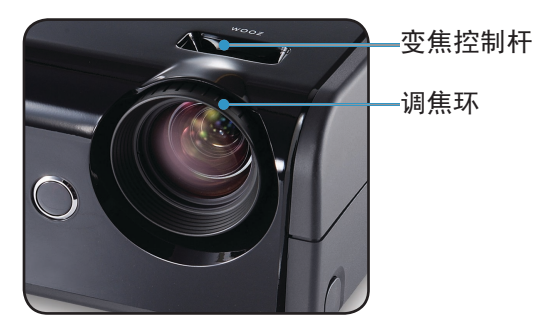

调整投影图像尺寸

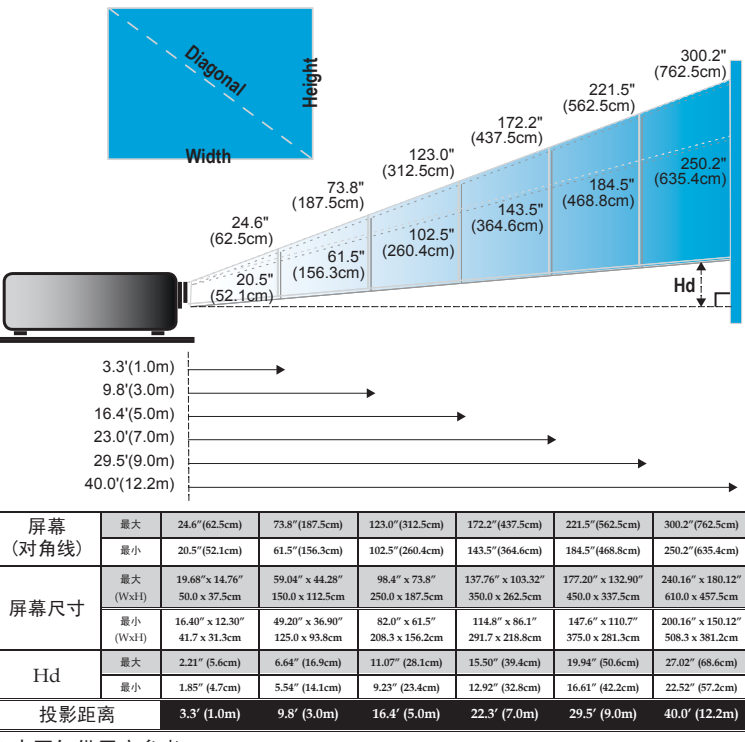

◆本图仅供用户参考。

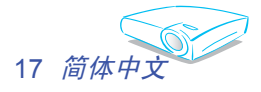

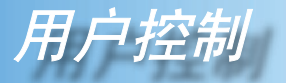

# 控制面板和遥控器

您可以通过两种方式控制各项功能:遥控器和控制面板。

| 使用控制面板                         |                              |
|--------------------------------|------------------------------|
| (                              |                              |
| U Power/<br>Standby<br>(电源/待机) | 参见第 14-15 页的"打开/关闭投影机电源"部分。  |
| ◀Source<br>(信号源)               | 按"信号源"选择输入信号。                |
| Menu(菜单)                       | 打开或关闭菜单。                     |
| 四向选择键                          | 使用 🛓 🛡 ◀ 🕨 切换菜单。             |
| ● 确定                           | 确认您选择的项目。                    |
| ∇/ <u>∩</u><br>梯形修正            | 调整因为投影机倾斜而引起的图像失真(±16<br>度)。 |
| ▶ Re-Sync<br>(重新同步)            | 根据输入源自动同步投影机。                |

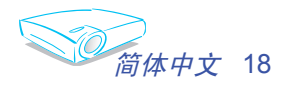

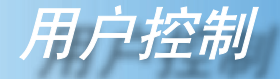

| 1 |                           |                      |                   |   |
|---|---------------------------|----------------------|-------------------|---|
|   | ۲                         |                      | 0                 |   |
|   | AV MUT                    |                      | RE-SYNC           |   |
|   | FREEZE<br>DISPLAY<br>MODE |                      | DISPLAY<br>FORMAT |   |
|   | (                         |                      |                   |   |
|   | 18                        |                      | Ű                 | ŀ |
|   | ®                         |                      | ß                 | 1 |
| I | Q                         | 0                    | <b>Pg</b>         | l |
|   | Œ                         | 0<br>3               | 2                 |   |
|   | NENU<br>VGA1              | CLEAR<br>SOURCE LOCK | ENTER<br>S-VIDEO  |   |
|   | 4<br>VIGAZ                | 5<br>™<br>8          | WIDEO<br>9        |   |
|   |                           |                      |                   |   |

使用遥控器

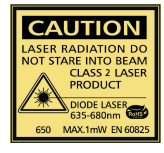

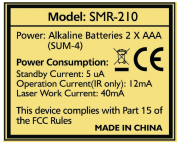

| 😃 电源                          | 参见第 14-15 页的"打开/关闭投影机电源"部分。               |
|-------------------------------|-------------------------------------------|
| Re-Sync<br>(重新同步)             | 根据输入源自动同步投影机。                             |
| Keystone<br>( <b>梯形修正</b> )   | 调整因为投影机倾斜而引起的图像失真(±16<br>度)。              |
| Display For-<br>mat(影像比<br>例) | 显示屏幕菜单上的"影像比例"部分,以选择所需的<br>宽高比。           |
| 🕐 激光按钮                        | 将遥控器对准屏幕,按住此按钮激活激光指针。                     |
| AV Mute(AV<br>静音)             | 即刻关闭音频和视频。再按一次此按钮解锁。                      |
| Freeze(影像<br>冻结)              | 按"影像冻结"按钮使屏幕图像静止。再按一次此按<br>钮解锁。           |
| 音量 +/-                        | 增大/减小扬声器音量。                               |
| Display Mode<br>(影像模式)        | 选择影像模式:计算机、Photo、Movie、sRGB<br>和使用者。      |
| 鼠标控制                          | 使用此按钮在页面上操作鼠标。                            |
| 鼠标右击                          | 单击鼠标右键。                                   |
| 鼠标左击                          | 单击鼠标左键。                                   |
| 🔓 向上翻页                        | 使用此按扭向上翻页。                                |
| 😲 向下翻页                        | 使用此按扭向下翻页。                                |
| ⊕ 放大                          | 放大图像。                                     |
| Q 缩小                          | 缩小图像。                                     |
| 四向选择键                         | 使用 🛦 🛡 ◀ 🕨 切换菜单。                          |
| Menu( <b>菜单</b> )             | 显示或退出投影机的屏幕显示菜单。                          |
| Clear( <b>清除</b> )            | 清除您的选择。                                   |
| Enter(确定)                     | 确认您选择的项目。                                 |
| Source Lock(<br>视频源锁定)        | 选择自动检测所有接口端口,或锁定当前接口端<br>口。(参见第 30 页了解详情) |
| Video(视频)                     | 选择复合视频信号源。                                |

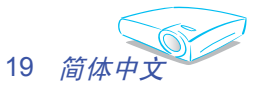

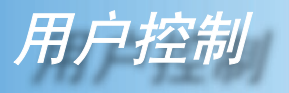

| S-Video | 选择 S-Video 信号源。             |
|---------|-----------------------------|
| VGA1    | 选择主 VGA-In 信号源。             |
| VGA2    | 选择辅助 VGA-In 信号源或 SCART 信号源。 |
| DVI     | 选择 DVI-D 信号源。               |

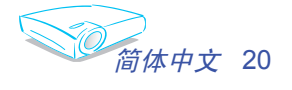

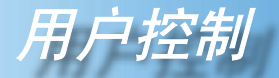

## 屏幕显示菜单

本投影机具有一个多语种屏幕显示 (OSD) 菜单,可以通过 它调整图像和更改多种设置。投影机将自动检测信号源。

## 操作方法

- 1. 如要打开 OSD 菜单,请按遥控器或控制面板上的"菜单"。
- 3. 当显示 OSD 时,使用 ◀▶ 键选择主菜单中的项目。在特定页上 进行选择时,按 ▼ 键进入子菜单。
- 3. 使用 ▲ ▼ 键选择所需的项目,使用 ◀ ▶ 键调整设置。
- 4. 在子菜单中选择下一个要调整的项目,并按照如上所述进行调整。
- 5. 按"菜单"进行确认,屏幕将立即返回到主菜单。
- 如要退出,请再次按"菜单"。OSD 菜单将关闭,投影机自动保存新 的设置。

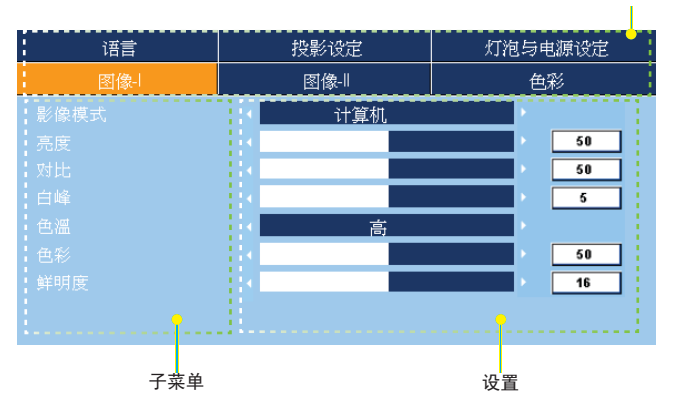

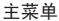

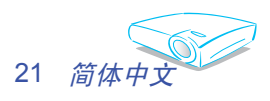

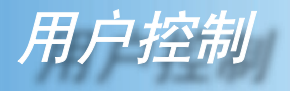

## 菜单树

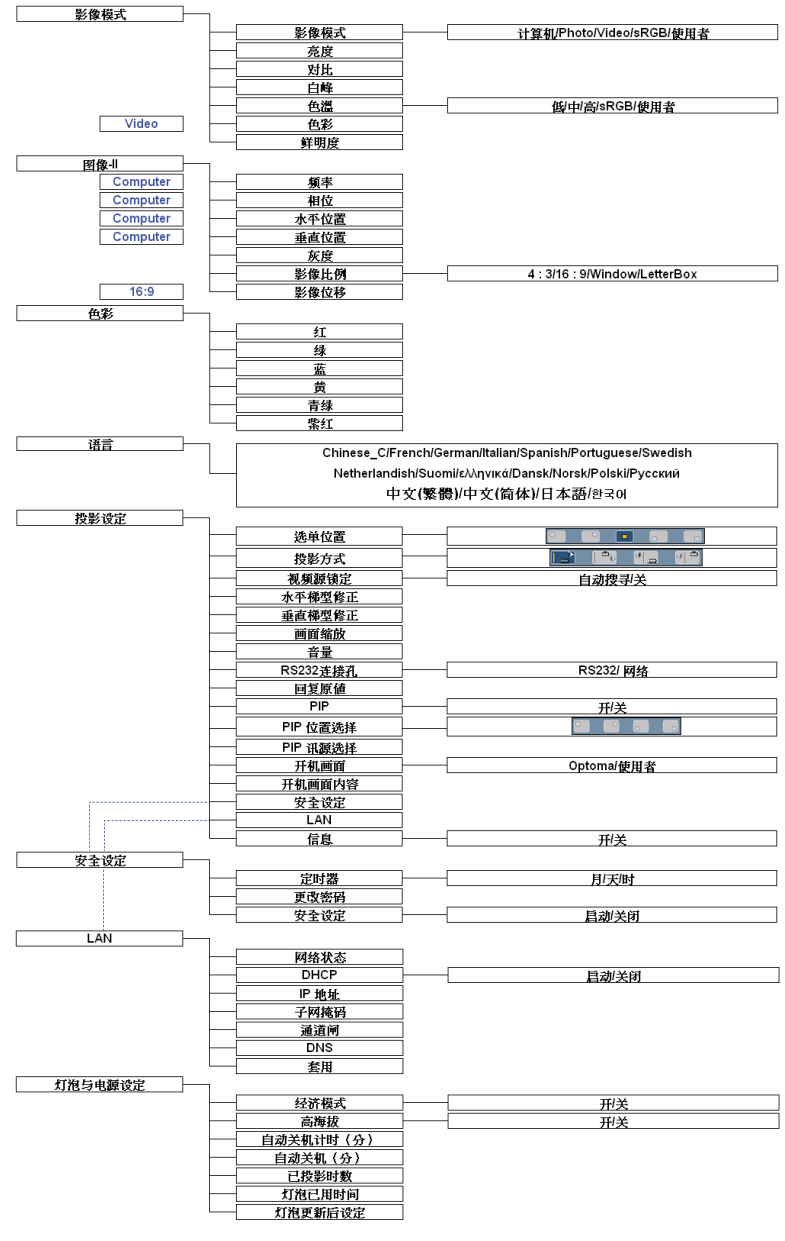

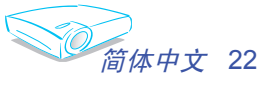

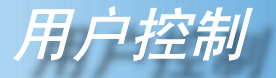

| 语言  | 投影设定 |     | 灯泊 | 与电 | 电源设定 |
|-----|------|-----|----|----|------|
| 图像- | 图像-  |     |    | 色  | 彩    |
|     |      | 计算机 |    |    |      |
|     | •    |     |    |    | 50   |
|     | •    |     |    |    | 50   |
|     | •    |     |    |    | 5    |
|     |      | 高   |    |    |      |
|     | •    |     |    |    | 50   |
|     | •    |     |    |    | 16   |
|     |      |     |    |    |      |

### 影像模式

对于许多类型的图像,投影机里有很多已经优化了的出厂预置。

图像-I

▶ 计算机:用于计算机或笔记本电脑。(最亮图像)

- ▶ Photo: 用于在高亮度时优化色彩。
- ▶ Video: 用于在明亮的环境中播放视频。
- ▶ sRGB: 用于标准 PC 颜色。(最佳的色彩再现)
- ▶ 使用者:记录用户设置。

#### 亮度

调整图像的亮度。

- ▶ 按 ◀ 可以使图像变暗。
- ▶ 按▶ 可以使图像变亮。

#### <u>对比</u>

对比度控制图片最亮和最暗部分之间的差异程度。调整对比度会变更 图像中的黑白颜色比例。

▶按◀可以降低对比度。

▶ 按▶ 可以提高对比度。

#### 白峰

使用白峰控制来设置 DMD 芯片的最高白度水平。0 代表最低白峰, 10 代表最高白峰。如果希望图像更亮一些,可以向最大设置方向调整。如果要让图像平缓自然一些,可以向最低设置方向调整。

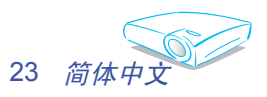

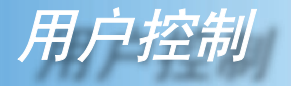

## 色溫

调整色温。色温越高,屏幕看上去越冷;色温越低,屏幕看上去越 暖。每种影像模式分别有各自的色温,并且可以记录用户的选择。 例如:

| 影像模式 | 计算机  | Photo | Video | sRGB | 使用者 |
|------|------|-------|-------|------|-----|
| 色温   | sRGB | 低     | 使用者   | 一回   | 中   |

Note

当调整色彩设定项目时,色温自动设成"使用者"。这种设成"使用 者"的情况对于所有显示模式都一样。(有关的详细信息,请参见"色 彩"部分)。

 仅在视频模式下 支持"色彩"功 能。

将视频图像从黑白调整为完全饱和的颜色。

▶按◀减小图像的饱和度。

▶ 按▶ 增大图像的饱和度。

## <u>鲜明度</u>

色彩

调整图像鲜明度。

- ▶按◀可以降低鲜明度。
- ▶ 按▶ 可以提高鲜明度。

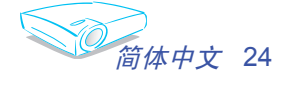

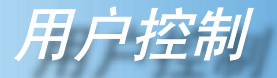

图像-II

| 语言  | 投影设定 |     | 灯泡与 | 电源设定 |
|-----|------|-----|-----|------|
| 图像- | 图像-  |     | 色   | 彩    |
|     |      |     |     | 50   |
|     | •    |     | •   | 31   |
|     | •    |     | •   | 50   |
|     | •    |     |     | 50   |
|     | •    |     | × . | 4    |
|     | ۷ ۷  | 1:3 |     |      |
|     | •    |     | × . | 50   |
|     |      |     |     |      |

## 频率

"频率"更改显示数据的频率,使其与计算机图形卡的频率匹配。 当出现垂直闪烁条时,可以使用此功能进行调整。

#### 相位

"相位"同步显示和图形卡两者的信号时序。如果图像不稳定或者闪 烁,可以使用此功能进行校正。

#### 水平位置

- ▶ 按 ◀ 将图像左移。
- ▶ 按▶ 将图像右移。

#### <u> 垂直位置</u>

- ▶ 按 ◀ 将图像下移。
- ▶ 按▶ 将图像上移。

### <u>灰度</u>

这使您可以选择经过微调的 degamma 表,以便根据输入信号源提供 最佳图像质量。

#### <u>影像比例</u>

可以使用此功能选择所需的宽高比。

- ▶ 4:3: 缩放输入信号源以适应投影屏幕。
- ▶ 16:9:缩放输入信号源以适应屏幕的宽度。
- ▶ Window: 当 4:3 图像大于 16:9 屏幕时,选择"窗口"模式以使图 像适应屏幕而不改变投影距离。

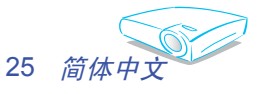

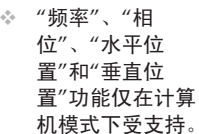

Νοτε

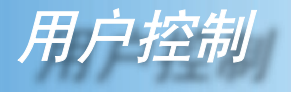

▶ LBX: 此影像比例适用于非 16x9、宽屏信号源以及利用外部 16x9 镜头以全分辨率显示 2.35:1 宽高比的使用者。

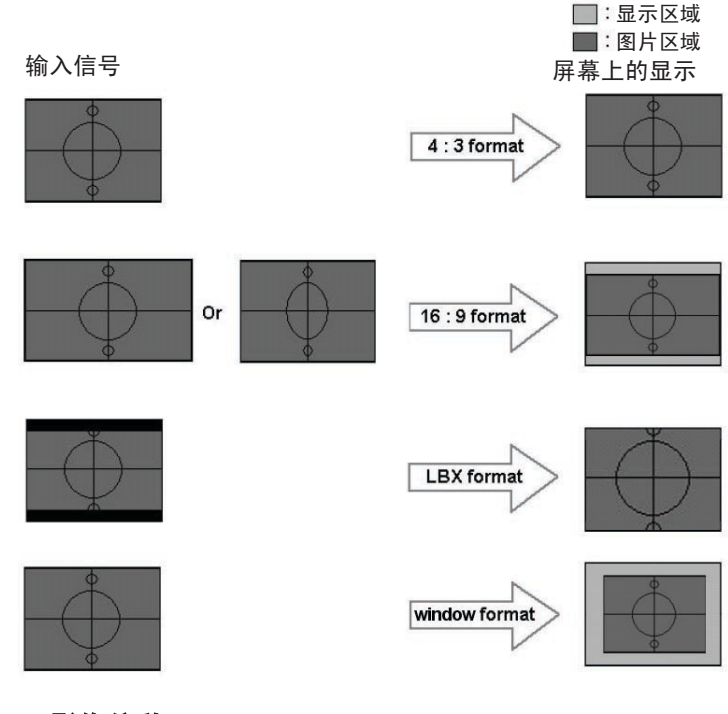

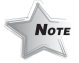

### 影像位移

✤ 影像位移:Window 模式下的图像位置 也会相应地移动。 当选择宽高比为 16:9 时,上下调整图像位置。

- ▶ 按 ◀ 将图像下移。
- ▶ 按▶ 将图像上移。

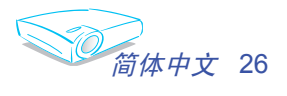

甲户控制

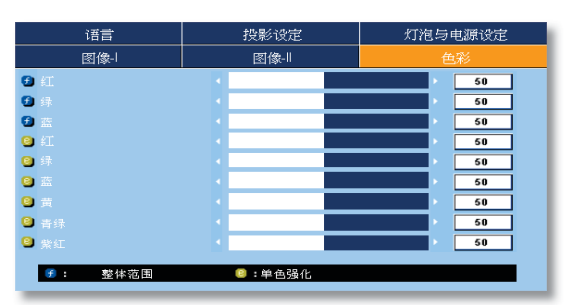

色彩

- 🗊 整体范围:针对所有屏幕调整红色、绿色和蓝色。
- 单色强化:调整红色、绿色、蓝色、黄色、青色和品红色,对每种颜色进行高级调整。

色彩

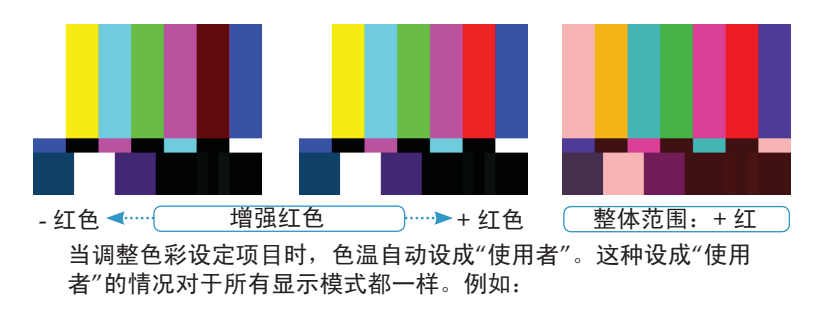

| 图标 | 色温   |
|----|------|
| L  | 低    |
| М  | 中    |
| Н  | 高    |
| S  | sRGB |
| U  | 使用者  |

| 计算机       | Photo        | Video        | sRGB              | 使用者       |
|-----------|--------------|--------------|-------------------|-----------|
|           |              |              |                   |           |
| L M U 5 H |              |              | L M U 5 N         | L M U 5 H |
|           |              |              |                   |           |
|           | <u>ل</u> ا   | 相同的色彩设       | ·定                |           |
|           |              |              | .~_               |           |
|           |              | ¥            |                   |           |
|           | 语言           | 投影设定         | 灯泡与电源设定           |           |
|           | 图像-          | 图像-          | 色彩                |           |
|           | <b>0</b> / C | 1            | 50                |           |
|           | <b>0</b> B   | 1            | 50                |           |
|           | <b>2</b>     | 1 1 <u>1</u> | <u> </u>          |           |
|           | <b>0</b> £1. |              | <u> </u>          |           |
|           | <b>U</b> 55  |              | <u></u> <u>50</u> |           |
|           |              |              |                   |           |
|           |              |              | 50                |           |
|           |              |              | 50                |           |
|           | - Ar AL      |              |                   |           |
|           |              | ☺:单色强化       |                   |           |
|           |              |              |                   |           |
|           |              |              |                   |           |

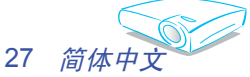

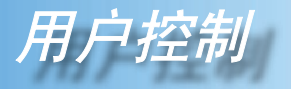

不同的色彩设定记录在 4 个不同的信号源组中。但它们对于同一信号 源是相同的。

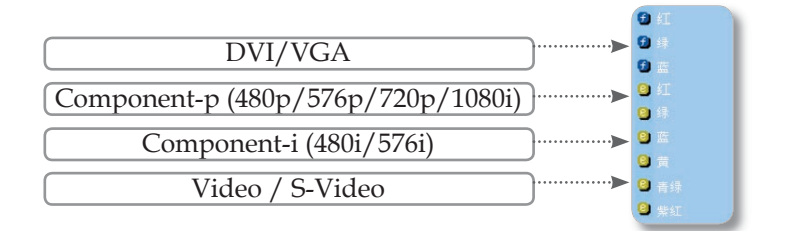

当调整色彩设定时,会记录当前色温,然后自动切换到"使用者"。这 是因为,记录的色温是"使用者"的基础。例如: 1.) 色温是"高"。

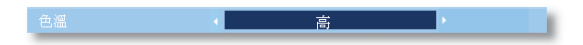

2.) 用户以"高"色温设定为基础选择自己喜欢的颜色。因此,当用户 将"色温"切换到"使用者"时,会发现图像色温接近于"高"。

| 语言                | 投影设定                                  | 灯泡与电源设定 |
|-------------------|---------------------------------------|---------|
| 图像-               | 图像-                                   | 色彩      |
| 🔁 🕮               | •                                     | > 50    |
| 🔁 绿               | •                                     | > 50    |
| 1 五               | • • • • • • • • • • • • • • • • • • • | > 50    |
| <mark>9</mark> /I | •                                     | > 50    |
| 😫 纬               | •                                     | > 50    |
| 8                 | • • • • • • • • • • • • • • • • • • • | × 50    |
| <mark>9</mark> 🖞  | 4                                     | > 50    |
| <mark>⑧</mark> 青绿 | • • • • • • • • • • • • • • • • • • • | > 50    |
| 8 紫红              | • • • • • • • • • • • • • • • • • • • | > 50    |
|                   | ◎:单色强化                                |         |

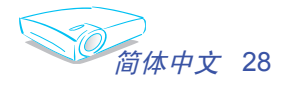

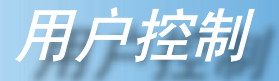

| 图像- | 图像-Ⅱ | 色彩      |    |
|-----|------|---------|----|
| 语言  | 投影设定 | 灯泡与电源设定 |    |
|     |      |         |    |
|     |      |         |    |
|     |      |         | 语言 |
|     |      |         | ин |
|     |      |         |    |
|     |      |         |    |
|     |      |         |    |

## 语言

选择多语种 OSD 菜单。 使用 ▲ 或 ▼ 键选择所需要的语言。 按 Enter 完成选择。

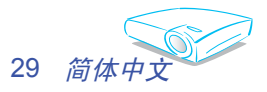

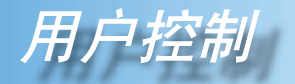

| 图像- | 图像-    | 色彩                |
|-----|--------|-------------------|
| 语言  | 投影设定   | 灯泡与电源设定           |
|     |        |                   |
|     |        | 에드 에트             |
|     | ( 自动搜寻 |                   |
|     |        |                   |
|     |        |                   |
|     |        | ▶ <b>1</b>        |
|     |        | 5                 |
|     | < 网络   | • • • • • • • • • |
|     | ENTER  |                   |
|     | Ŷ      |                   |

投影設定

## 选单位置

选择显示屏上的菜单位置。

## <u>投影方式</u>

▶ □ 正投-桌面

出厂默认设置。

- 背台-桌面 选择此功能时,投影机左右反转图像,这样即可在投影屏后 面投影。
- ▶ [ <sup>●</sup>↓ 正投-吊装 选择本功能后,投影机将图像上下翻转,用于吊装式投影。
- ▶ < <p>● < <p>● < <p>● < <p>● < <p>● < <p>● < <p>● < <p>● < <p>● < <p>● < <p>● < <p>● < <p>● < <p>● < <p>● < <p>● < <p>● < <p>● < <p>● < <p>● < <p>● < <p>● < <p>● < <p>● < <p>● < <p>● < <p>●

当选择此功能时,投影机左右反转并使图像上下颠倒。此时 可以在投影屏后面进行吊装式投影。

#### <u> 视频源锁定</u>

- ▶ 自动搜寻:投影机搜索所有连接端口。
- ▶ 讯号锁定:投影机将锁定连接端口。

#### 水平梯型修正

按◀或▶调节图像水平失真,使图像更为方正。

#### <u> 垂直梯型修正</u>

按◀或▶调节图像垂直失真,使图像更为方正。

#### 画面缩放

▶按◀减小图像的尺寸。

▶ 按▶ 放大投影屏幕上的图像。

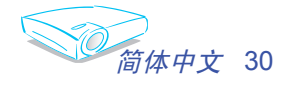

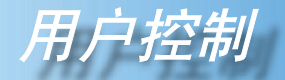

## 音量

- ▶按◀可以减小音量。
- ▶按▶增大音量。

### RS232**连接孔**

- ▶ RS232: 允许通过 RS232 对各个投影机进行控制。
- ▶ 网络: 允许使用 Web 浏览器 (Internet Exploer) 通过 LAN 控制投影机。

## <u>回复原值</u>

选择 Enter 可以将调整和设置恢复至出厂默认值。

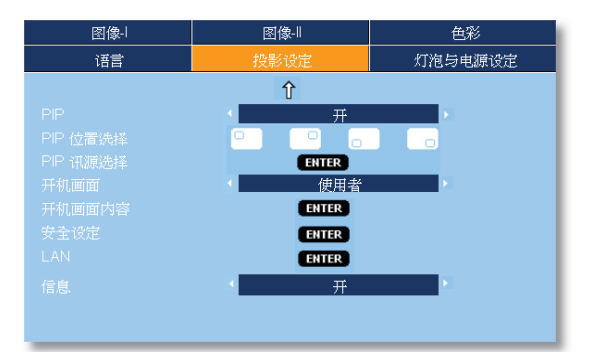

投影設定

## PIP

选择"开"可以打开 PIP 画面,选择"关"可以关闭 PIP 画面。

### PIP**位置选择**

选择 PIP 画面在显示屏幕上的位置。

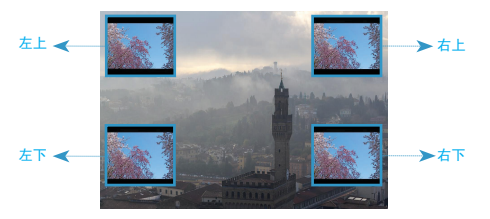

### PIP 讯源选择

按 Enter 以切换 PIP 屏幕的信号源。 参见第 32 页。

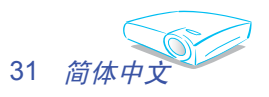

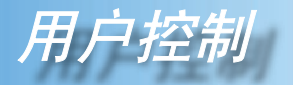

#### PIP 规则表

|                                   |       |     | 子信号源       |              |              |
|-----------------------------------|-------|-----|------------|--------------|--------------|
| 主信号源                              | DVI-D | VGA | Componet-p | S-video      | Video        |
| DVI-D(数字 RGB / HDCP)              | x     | x   | ×          | $\checkmark$ | $\checkmark$ |
| VGA (模拟 RGB)                      | x     | x   | ×          | $\checkmark$ | $\checkmark$ |
| Componet-p (480p/576p/720p/1080i) | x     | x   | ×          | $\checkmark$ | $\checkmark$ |
| S-video                           | x     | x   | ×          | x            | ×            |
| Video                             | x     | x   | ×          | x            | x            |

### 开机画面

可以使用此功能选择所需的开机画面。如果更改了设置,当退出 OSD 菜单时,新设置将在下一次打开时生效。

- ▶ Optoma: Optoma 投影机的默认开机画面。
- ▶ 使用者: 使用"开机画面内容"功能记忆的图片。

## <u>开机画面内容</u>

按 Enter 可以立即捕获屏幕显示内容的图片。

#### 安全设定

#### ■ 第一次:

- 1. 按Enter 设置密码。
- 2. 密码是4位,默认值是"0000"。(第一次)
- 3. 使用遥控器上的数字按钮选择您的密码, 然后按 Enter 键确认您的 选择。

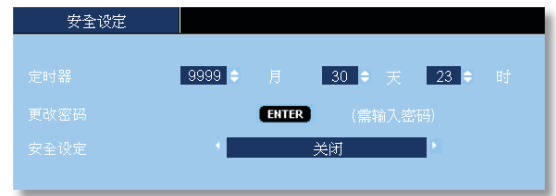

定时器:可以选择时间(月/日/年)功能以设置投影机使用时数。经过此段时间后,您需要重新输入密码(使用遥控器上的数字按钮。如要更改密码,请按照上面关于更改密码的说明进行操作)。

▶ 更改密码:

1. 按 Enter 输入旧密码。

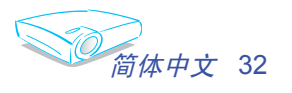

Enter Security Code ( 4 digits )

Remote

Ô

1 💮 2

3

6

VGA1

VGA2

Clear

6

VIDEO

9

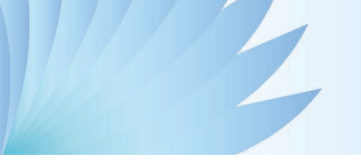

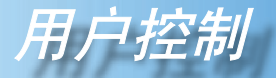

- 2. 使用数字按钮输入当前密码, 然后再次按 Enter 键进入下一个 OSD 菜单。
- 3. 向下滚动并高亮显示"密码", 然后按 Enter。
- 4. 使用遥控器上的数字按钮输入新密码 (4 位), 然后按 Enter 进行确认。
- 5. 再次输入新密码, 然后按 Enter 进行确认。
- ▶ 安全设定:
  - 启动:选择"启动"可以在打开投影机电源时启用安全验证。
  - 关闭:如果选择"关闭",则在打开投影机电源时不需要进行密码验证。

#### LAN

按 Enter 可以应用 LAN 设置。如果连接成功,OSD 显示中将出现下面的对话框。

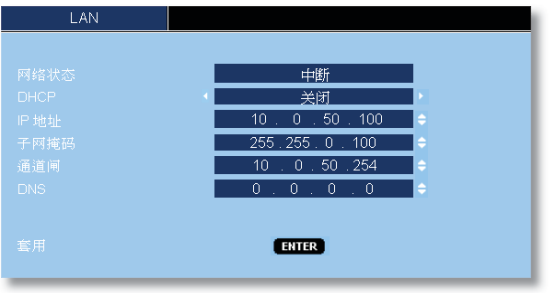

- ▶ 网络状态:显示网络信息。
- DHCP:
  - 启动: 自动从 DHCP 服务器为投影机分配 IP 地址。
  - 关闭: 手动分配 IP 地址。
- ▶ IP 地址:选择 IP 地址。
- ▶子网掩码:选择子网掩码。
- 通道闸:选择投影机所连网络的默认网关。
- ▶ DNS: 选择 DNS IP地址。
- ▶ 套用:按 Enter 应用所作的选择。

#### 信息

在屏幕上显示信号源信息。

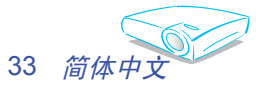

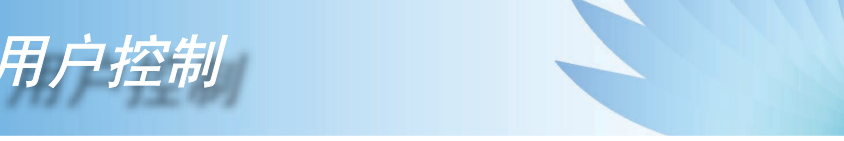

## 如何使用 Web 浏览器控制投影机

1. 在对话框中填入新 IP、子网掩码、网关和 DNS。

| LAN |                                           |
|-----|-------------------------------------------|
|     | #1000000000000000000000000000000000000    |
|     | 中断                                        |
|     | ・「「「」」、「」、「」、「」、「」、「」、「」、「」、「」、「」、「」、「」、「 |
|     | 10 . 0 . 50 . 100 👄                       |
|     | 255.255.0.100 💠                           |
|     | 10 . 0 . 50 . 254 🛛 🖯                     |
|     | 0.0.0.0                                   |
|     |                                           |
|     | _                                         |
|     | ENTER                                     |
| ₩70 |                                           |

- 2. 然后,选择"套用"并按 Enter 按钮完成配置过程。
- 3. 打开 Web 浏览器,在地址栏键入与OSD LAN画面所设定相同的IP 地址,Web 页将如下所示:

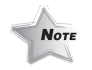

◆ 当使用投影机 IP
 地址时,将无法
 链接到服务器。

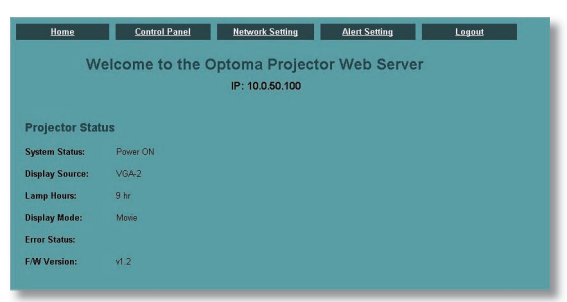

#### 4: 打开"控制面板"以控制投影机。

| Home         | ŝ        | ontrol Pan  | el Netwo      | ork Setting | L | Alert Setting     | Logout   |
|--------------|----------|-------------|---------------|-------------|---|-------------------|----------|
| Control Pane | ∍I       |             |               |             |   |                   |          |
| Power ON     |          |             | Image         |             |   | Color Temperature | Select 💌 |
| AV Mute OFF  | Uniteeze |             | Brightness    | •           | • | Blanking Color    | Select 💌 |
| Swap         | Re-sync  |             | Contrast      | • 0         | • | Display Mode      | Select 🗹 |
| Source       | Select - | ····· 👻     | Color         | •           | • | Management        |          |
| Screen -     | Select - | ······ ¥    | Tint          | • 0         | + | Display Format    | Select 👻 |
| PIP Size     | Select - | ····· 👻     | Sharpness     | •           | • | Zoom              | Select ⊻ |
| PIP Location | Select - | ······ ¥    | Frequency     | • 0         | + | Zoom Value        | • 0      |
| Language     | Select - | ····· 👻     | Tracking      | •           | • | Image Shift       | Select 🝸 |
| Audio        |          |             | V. Position   | • 0         | • | V. Image Shift    | • 0      |
| Mute         | Selec    | · ×         | H. Position   | •           | + | Projection        | Select 💌 |
| Stereo/Mono  | Selec    | · · · · · · | V. Keystone   | • 0         | • | Brite Mode        | Select 💌 |
| Volume       | • 0      | +           | H. Keystone   | •           | + | Auto Shutdown     | Select 💌 |
| Treble       | - 0      | •           | White Peaking | • 0         | • | Lamp Reminding    | Select 💌 |
| Bass         | • 0      | +           | Degamma       | • 0         | • |                   |          |

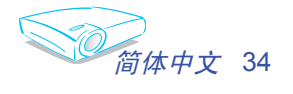

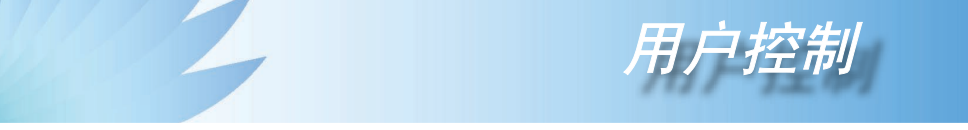

例如: 使用 Microsoft Internet Explorer (IE) Web 浏览器控制投影机, IP 地址是 http:// 10.0.50.100。

- 步骤 1: 从投影机的 LAN 功能找到一个 IP 地址 (10.0.50.100)。
- 步骤 2:选择"套用"并按 Enter 按钮提交功能,或者按 manu 键退出。
- 步骤 3:如要打开网络连接,请依次单击**开始、控制面板、网络和 Internet 连接**,然后 单击**网络连接**。单击要配置的连接,然后在网络任务 🛃 中单击**更改此连接的** 设置。
- 步骤 4: 在**常规**选项卡的**此连接使用下列项目**中,单击 Internet 协议 (TCP/IP),然后单击"属性"。

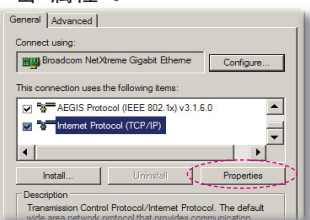

- 步骤 5: 单击**使用下面的 IP 地址**,然后键 入如下内容:
  - 1) IP 地址: 10.0.50.XXX
  - 2) 子网掩码: 255.255.0.0
  - 3) 默认网关: 10.0.50.254

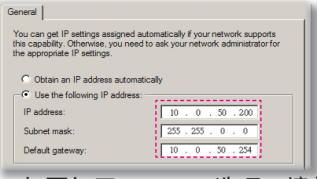

步骤 6:如要打开 Internet 选项,请单击 IE Web 浏览器,然后依次单击 Internet 选项、**连接**选项卡和"局 域网设置"。

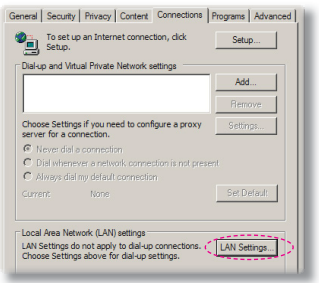

步骤 7: 局域网 (LAN) 设置对话框显示出 来,在代理服务器区域中,取消 选中为 LAN 使用代理服务器复选

| 框, | 然后里击两次               | 「佣正」 | 按钮。 |
|----|----------------------|------|-----|
|    | lamatia angla anting |      |     |

| cript            |                                |
|------------------|--------------------------------|
| 4/proxy.pac      |                                |
| AN (These settin | ins will not apply to          |
| An (mean an an   | ga na noc appay to             |
| Port: 3128       | Advanced                       |
|                  |                                |
|                  | AN (These settin<br>Port: 3128 |

步骤 8: 打开 IE, 在 URL 中键入 IP 地址 10.0.50.100, 然后按 Enter 键。 Web 页将如下所示:

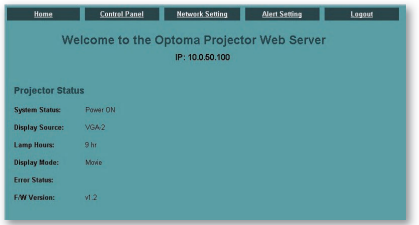

步骤 9: 打开"控制面板"以控制投影机。

| Home         |          | ntrol Par | 10 Not        | work Setting | L | Alert Setting     | Legent   |
|--------------|----------|-----------|---------------|--------------|---|-------------------|----------|
| Control Pan  | el       |           |               |              |   |                   |          |
| PowarON      |          |           | Image         |              |   | Color Temperature | Select 💌 |
| AV NUE OFF   | Unfreeze |           | Brightness    |              |   | Blanking Color    | Select M |
| Swip         | Re-synt  |           | Contrast      |              |   | Display Mode      | Select 💌 |
| Source       | Select   | 14        | Color         |              |   | Management        |          |
| Screen       | Salact   |           | Tint          |              |   | Display Format    | Select 💌 |
| PIP Size     | Select   |           | Sharpness     |              |   | Zoom              | Select M |
| PIP Location | Select   |           | Frequency     | •            |   | Zoom Value        |          |
| Language -   | Select   | [8]       | Tracking      |              |   | Image Shift       | Select 💌 |
|              |          |           | V. Position   |              |   | V. Image Shift    |          |
| Mute         | Select - |           | H. Position   | Image: 0     |   | Projection        | Select 💌 |
| Stereo Mono  | Select - | ···· 14   | V. Keystone   | •            |   | Brite Mode        | Select 💌 |
| Volume       |          | •         | H. Keystone   |              |   | Auto Shutdown     | Select 💌 |
| Treble       |          | •         | White Peaking | 0            |   | Lamp Reminding    | Select 💌 |
| Bass         |          |           | Degamma       |              |   |                   |          |

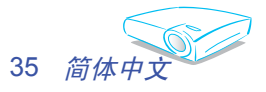

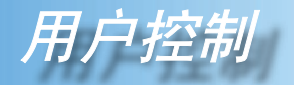

| 图像- | 图像- |        |         | 色彩 |  |
|-----|-----|--------|---------|----|--|
| 语言  | 投景  | 《设定    | 灯泡与电源设定 |    |  |
|     | 4   | 开      |         |    |  |
|     |     | 开      |         |    |  |
|     | 4   |        |         | 0  |  |
|     | 4   |        |         | 0  |  |
|     |     | 9999分  |         |    |  |
|     |     | 3000 分 |         |    |  |
|     |     | ENTER  |         |    |  |

# 灯泡与电源设定

#### <u>经济模式</u>

选择"开"可以调暗投影机灯光,从而降低功耗,延长灯泡的寿命( 最多130%)。选择"关"返回明亮模式。

#### 高海拔

选择"开"可以开启高海拔模式。让风扇连续地全速运转,以便使投 影机在高海拔条件下正确散热。

### 自动关机计时(分)

以分钟为单位设置倒计时。当没有信号输入到投影机时,开始倒计时。倒计时结束时,投影机自动关机。(以分钟为单位)

#### <u>自动关机(分)</u>

以分钟为单位设置倒计时。无论有无信号输入,计时器都将开始计时,当倒计时结束时,投影机自动关机。(以分钟为单位)

#### <u> 已投影时数</u>

显示投影时间。

#### 灯泡已用时间

显示灯泡的累计工作时间。

## 

更换灯泡后使灯泡寿命计时器归零。

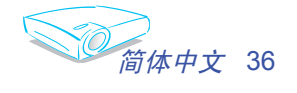

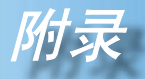

## 故障处理

投影机出现故障时请参阅下文。若问题仍然存在,请与当 地经销商或维修中心联系,详情请见第45页。

#### 故障: 屏幕上没有图像

- 确认所有线缆和电源接线均按照"安装"部分所述正确并牢固地连接。
- 确认接头插针没有弯曲或者折断。
- ▶ 检查投影灯泡是否牢固安装。请参阅"更换灯泡"部分。
- 确认已经取下了镜头盖并且投影机电源已经打开。
- ▶ 确保没有开启"AV 静音"功能。

#### 故障:图像左或右边缘缺失,或者图像不稳定或有噪点

- ▶ 按遥控器或控制面板上的"重新同步"。
- ▶ <u>如果使用的是 PC</u>:

对于 Windows 3.x:

- 1. 在 Windows 程序管理器中,双击主程序组中的"窗口设置"图标。
- 2. 确保显示分辨率设置低于或者等于 1600 x 1200。

对于 Windows 95、98、2000、XP:

- 从"我的电脑"图标打开"控制面板"文件夹,然后双击"显示"图标。
- 2. 选择"设置"选项卡。
- 3. 单击"高级属性"按钮。

#### 如果投影机仍然无法显示整幅图像,则还需要更改所使用的监视器 显示。参考如下步骤。

4. 确保分辨率设置低于或者等于 1600 x 1200。

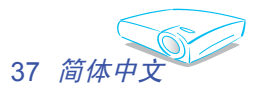

- 5. 选择"监视器"选项卡下面的"更改"按钮。
- 6. 单击"显示所有设备"。在 SP 框内选择"标准监视器类型";在"模式"框内选择所需的分辨率模式。
- ▶ 如果使用的是笔记本电脑:
  - 1. 首先,按照上述步骤调整计算机的分辨率。
  - 2. 按相应按钮以切换输出设置,例如: [Fn]+[F4]

| Compaq ⇒<br>Dell ⇒                  | [Fn]+[F4]<br>[Fn]+[F8] | Packard<br>Hewlett ⇔ | [Fn]+[F4] |  |  |  |  |
|-------------------------------------|------------------------|----------------------|-----------|--|--|--|--|
| Gateway ⇔                           | [Fn]+[F4]              | NEC ⇒                | [Fn]+[F3] |  |  |  |  |
| IBM ⇒                               | [Fn]+[F7]              | Toshiba ⇒            | [Fn]+[F5] |  |  |  |  |
| Mac Apple:<br>系统参数 ⇔ 显示 ⇔ 排列 ⇔ 镜像显示 |                        |                      |           |  |  |  |  |

如果更改分辨率时遇到困难或者显示器画面停止不动,请重新启动 所有设备,包括投影机。

#### 故障: 笔记本电脑或者 PowerBook 电脑屏幕不显示演示文档

▶ <u>如果使用的是笔记本电脑</u>:

一些笔记本电脑在使用第二个显示设备时会禁用其自身的显示器。 它们分别具有不同的重新激活方式。有关的详细信息,请参阅计算 机的文档。

#### 故障:图像不稳定或者抖动

- ▶ 使用"相位"进行校正。(参见第 25 页)
- 从计算机上更改监视器颜色。

#### 故障:图像上有竖直抖动条

- ▶ 使用"频率"进行调整。(参见第 25 页)
- ▶ 检查并且重新配置显卡的显示模式,使其与本产品兼容。

#### 故障: 图像聚焦不准

▶ 调整投影机镜头上的调焦环。

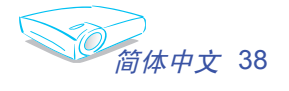

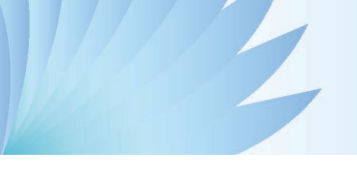

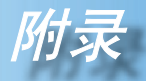

确认投影屏与投影机之间的距离介于 3.3 到 40.0 英尺(1.0 到 12.2 米)之间。(参见第 17 页)

#### 故障:显示16:9 DVD 时图像被拉伸。

投影机自动检测 16:9 DVD,并根据 4:3 默认设置占满全屏幕以调整宽高 比。

如果图像仍被拉伸,则还需要按照如下步骤调整宽高比:

- ▶ 如果正在播放 16:9 DVD,则在 DVD 播放机上将宽高比类型选择为 4:3。
- 如果在 DVD 播放机上无法将宽高比类型选择为 4:3,则在屏幕菜单 上选择 4:3 宽高比。

#### 故障:图像反转

▶ 从 OSD 中选择"投影设定→投影方式",然后调整投影方向。(参见 第 30 页)

#### 故障: 灯泡不亮或者发出喀啦声

灯泡达到使用寿命时,可能无法点亮并发出喀啦响声。如果出现这种情况,则只有更换了灯泡模块之后投影机方可恢复工作。更换灯泡时,请按照"更换灯泡"中的步骤进行操作。(参见第 41 页)

#### 故障: LED 点亮信息

| 信自              | 电源   | LED  | 迴度 I FD | 灯物エモロ |  |
|-----------------|------|------|---------|-------|--|
| 百百              | (绿色) | (红色) |         | NELED |  |
| 待机状态<br>(输入电源线) | 0    | *    | 0       | 0     |  |
| 警告              | 闪亮   | 0    | 0       | 0     |  |
| 正常模式            | *    | 0    | 0       | 0     |  |
| 散热              | 0    | 闪亮   | 0       | 0     |  |
| 错误(灯泡故障)        | 0    | 0    | 0       | *     |  |
| 错误(风扇故障)        | 0    | 0    | 0       | 闪亮    |  |
| 错误(温度过高)        | 0    | 0    | *       | 0     |  |

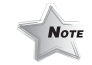

稳定点亮 ♀ 👾

不亮 ⇔ 🔾

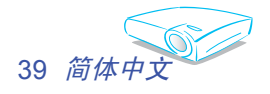

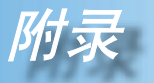

## 故障: 信息提示

## ▶ 风扇故障:

| 警告! 风扇故障      |  |
|---------------|--|
|               |  |
| 投影机将会自动关机     |  |
| 请连络我们客服中心进行维修 |  |
|               |  |
|               |  |

## ▶ 温度过高:

| 警告! 投影机过热      |
|----------------|
|                |
| 投影机将会自动关机      |
| 请              |
| 请让投影机散热三分钟     |
| 确认进风口及出风口没有阻塞  |
| 确认环境温度没有高于35度C |
|                |
|                |
|                |
| 如果以上问题仍存在.     |
| 请连络我们帮您做检查     |
|                |
|                |

▶ 关机:

| 请等候2分钟后再行开机       |
|-------------------|
| 请再按一次"Power"键确认关机 |
| 请按"ENTER"按钮移除警讯   |

▶ 更换灯泡:

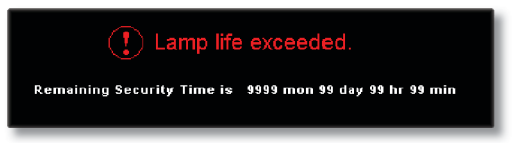

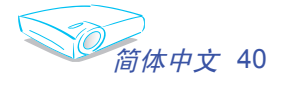

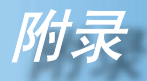

# 更换灯泡

本投影机记录灯泡使用情况。如果灯泡已达到使用寿命,屏幕上 将显示告警消息:

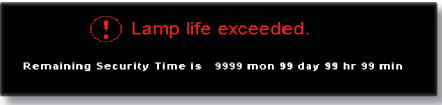

当您看到这条信息时,请尽快更换灯泡。在更换灯泡前,请确保 投影机已经冷却至少约30分钟。

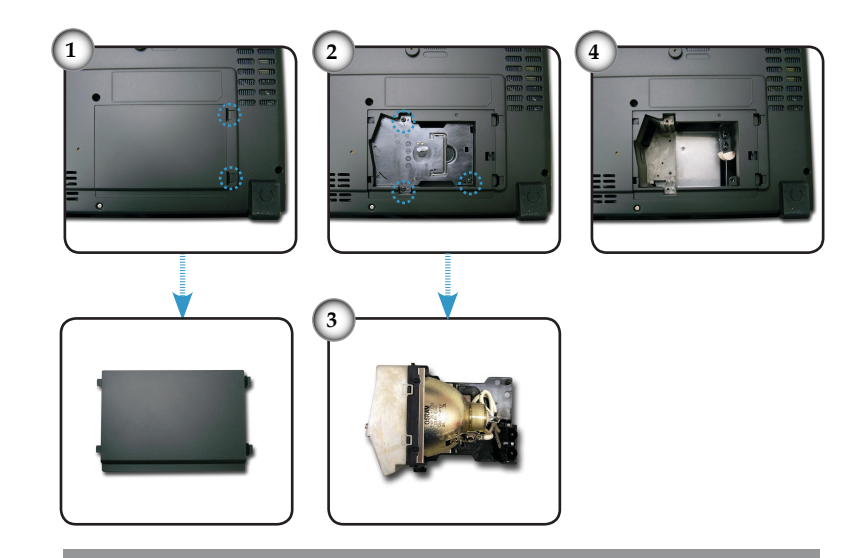

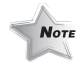

NOTE

警告: 灯泡室高

温! 在更换投影灯泡 之前,请先使灯泡室 冷却30分钟!

▲ 警告:为降低人身 伤害危险,请避免灯泡 模块坠落或者触摸灯 泡。灯泡如果坠落可能 会被摔碎并导致伤害。

#### 灯泡更换步骤:

- 1. 按"电源/待机"按钮关闭电源。
- 2. 将投影机冷却至少30分钟。
- 3. 拔下电源线。
- 4. 向上提起并取下机盖。●
- 5. 使用螺丝刀拧下灯泡模块上的3个螺丝。❷
- 6. 抽出灯泡模块。 ❸

以相反的顺序执行上述步骤装上灯泡模块。

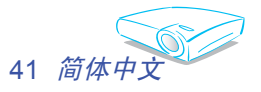

# 兼容模式

|              | 式 分辨率       | (模拟)   |         | (数字)   |         |
|--------------|-------------|--------|---------|--------|---------|
| 模式           |             | 帧频(Hz) | 行频(kHz) | 帧频(Hz) | 行频(kHz) |
| VESA VGA     | 640 x 350   | 70     | 31.5    | 70     | 31.5    |
| VESA VGA     | 640 x 350   | 85     | 37.9    | 85     | 37.9    |
| VESA VGA     | 640 x 400   | 85     | 37.9    | 85     | 37.9    |
| VESA VGA     | 640 x 480   | 60     | 31.5    | 60     | 31.5    |
| VESA VGA     | 640 x 480   | 72     | 37.9    | 72     | 37.9    |
| VESA VGA     | 640 x 480   | 75     | 37.5    | 75     | 37.5    |
| VESA VGA     | 640 x 480   | 85     | 43.3    | 85     | 43.3    |
| VESA VGA     | 720 x 400   | 70     | 31.5    | 70     | 31.5    |
| VESA VGA     | 720 x 400   | 85     | 37.9    | 85     | 37.9    |
| VESA SVGA    | 800 x 600   | 56     | 35.2    | 56     | 35.2    |
| VESA SVGA    | 800 x 600   | 60     | 37.9    | 60     | 37.9    |
| VESA SVGA    | 800 x 600   | 72     | 48.1    | 72     | 48.1    |
| VESA SVGA    | 800 x 600   | 75     | 46.9    | 75     | 46.9    |
| VESA SVGA    | 800 x 600   | 85     | 53.7    | 85     | 53.7    |
| VESA XGA     | 1024 x 768  | 60     | 48.4    | 60     | 48.4    |
| VESA XGA     | 1024 x 768  | 70     | 56.5    | 70     | 56.5    |
| VESA XGA     | 1024 x 768  | 75     | 60.0    | 75     | 60.0    |
| VESA XGA     | 1024 x 768  | 85     | 68.7    | 85     | 68.7    |
| * VESA SXGA  | 1152 x 864  | 70     | 63.8    | 70     | 63.8    |
| * VESA SXGA  | 1152 x 864  | 75     | 67.5    | 75     | 67.5    |
| * VESA SXGA  | 1152 x 864  | 85     | 77.1    | 85     | 77.1    |
| * VESA SXGA  | 1280 x 1024 | 60     | 63.98   | 60     | 63.98   |
| * VESA SXGA  | 1280 x 1024 | 75     | 79.98   | 75     | 79.98   |
| * VESA SXGA  | 1280 x 1024 | 85     | 91.1    | 85     | 91.1    |
| * VESA SXGA+ | 1400 x 1050 | 60     | 63.98   | 60     | 63.98   |
| * VESA UXGA  | 1600 x 1200 | 60     | 75      | 60     | 75      |

|            |            | (模拟)       |         | (数字)   |         |
|------------|------------|------------|---------|--------|---------|
| 模式    分辨   | 分辨率        | 分辨率 帧频(Hz) | 行频(kHz) | 帧频(Hz) | 行频(kHz) |
| MAC LC 13" | 640 x 480  | 66.66      | 34.98   | ***    | ***     |
| MAC II 13" | 640 x 480  | 66.68      | 35      | ***    | ***     |
| MAC 16"    | 832 x 624  | 74.55      | 49.725  | ***    | ***     |
| MAC 19"    | 1024 x 768 | 75         | 60.24   | ***    | ***     |
| * MAC      | 1152 x 870 | 75.06      | 68.68   | ***    | ***     |
| MAC G4     | 640 x 480  | 60         | 31.35   | ***    | ***     |
| i MAC DV   | 1024 x 768 | 75         | 60      | ***    | ***     |
| * i MAC DV | 1152 x 870 | 75         | 68.49   | ***    | ***     |
| * i MAC DV | 1280 x 960 | 60         | 60      | ***    | ***     |

Note

Note 注释:\*压缩的计算机图像。

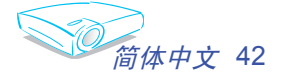

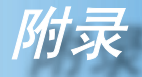

RS232 命令

RS232 接口

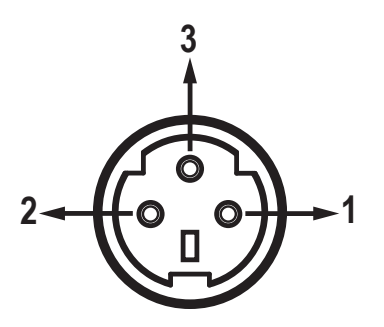

| 针脚编<br>号. | 名称  | I/O(从投影机端) |  |  |
|-----------|-----|------------|--|--|
| 1         | TXD | OUT        |  |  |
| 2         | RXD | IN         |  |  |
| 3         | GND | _          |  |  |

VGA-In 接口

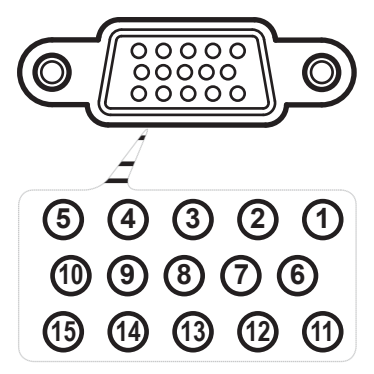

| 针脚编<br>号 | 规格         |
|----------|------------|
| 1        | R (红色) /Cr |
| 2        | G (绿色)/Y   |
| 3        | B(蓝色)/Cb   |
| 4        | NC         |
| 5        | GND        |
| 6        | GND        |
| 7        | GND        |
| 8        | GND        |
| 9        | DDC 5V     |
| 10       | HOT_DET    |
| 11       | NC         |
| 12       | DDC 日期     |
| 13       | HS/CS      |
| 14       | VS         |
| 15       | DDC 时钟     |

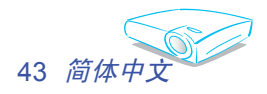

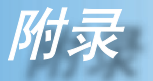

# 吊顶安装

- 1. 为防止损坏投影机,请使用吊装套件进行安装。
- 如果希望使用第三方吊装套件,请确保将投影机固定到吊架 上时使用的螺丝满足下列规格:
  - ▶ 螺丝类型: M3
  - ▶ 螺丝最大长度: 10mm
  - ▶ 螺丝最小长度: 8mm

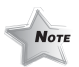

◇请注意,因安装不当 而导致的损坏不在保修 范围之内。

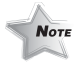

▲ 警告: 1. 如果从其它制造商购 买吊装套件,请确保投 影机底盖与天花板之间 至少有 10cm 距离。 2. 不要将投影机放置在 空调器和加热器等热源 附近,否则投影机可能 会因过热而自动关机。

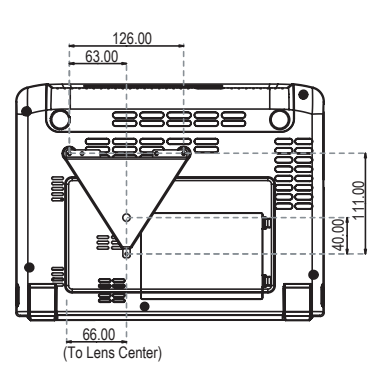

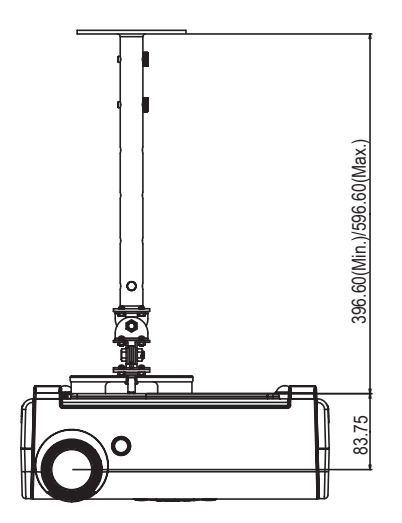

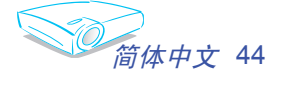

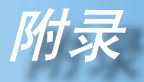

# Optoma 全球办事机构

如需服务或支持,请与当地办事机构联系。

## 美国

| 715 Sycamore Drive      | 电话: | 408-383-3700       |
|-------------------------|-----|--------------------|
| Milpitas, CA 95035, USA | 传真: | 408-383-3702       |
| www.optomausa.com       | 服务: | service@optoma.com |

## 加拿大

5630 Kennedy Road, Mississauga, ON, L4Z 2A9, Canada 电话: 905-882-4228 传真: 905-882-4229 www.optoma.com

## 欧洲

42 Caxton Way, The Watford Business Park Watford, Hertfordshire, WD18 8QZ, UK 电话: +44 (0) 1923 691 800 传真: +44 (0) 1923 691 888 www.optomaeurope.com 服务电话: +44 (0)1923 691865 服务: <u>service@tsc-europe.com</u>

## 台湾

| 5F., No. 108, Minchiuan Rd.       | 电话: +886-2-2218-2360 |
|-----------------------------------|----------------------|
| Shindian City, Taipei Taiwan 231, | 传真: +886-2-2218-2313 |
| R.O.C.                            | www.optoma.com.tw    |
| 服务: <u>services@optoma.com.tw</u> | asia.optoma.com      |

## 香港

香港九龙长沙湾大南西街1008号 华汇广场25楼2507室 电话:+852-2396-8968 传真:+852-2370-1222 www.optoma.com.hk

## 中国

| 中国 上海市长宁区凯旋路              | 电话: | +86-21-62947376 |
|---------------------------|-----|-----------------|
| 1205号5F,邮编200052          | 传真: | +86-21-62947375 |
| 服务: service@optoma.com.cn |     |                 |

## 拉丁美洲

715 Sycamore Drive Milpitas, CA 95035, USA www.optoma.com.br 电话: 408-383-3700 传真: 408-383-3702 www.optoma.com.mx

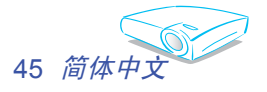